## TMHMA

#### ΜΗΧΑΝΙΚΩΝ ΠΛΗΡΟΦΟΡΙΚΗΣ ΚΑΙ ΗΛΕΚΤΡΟΝΙΚΩΝ ΣΥΣΤΗΜΑΤΩΝ

#### ΣΥΝΤΟΜΟΣ ΟΔΗΓΟΣ ΕΚΠΟΝΗΣΗΣ ΔΙΠΛΩΜΑΤΙΚΗΣ/ΠΤΥΧΙΑΚΗΣ ΕΡΓΑΣΙΑΣ

- Η Διπλωματική Εργασία (ΔΕ) ανατίθεται στους φοιτητές του πενταετούς τμήματος, εφόσον έχουν συμπληρώσει τουλάχιστον 210 ΠΜ και λαμβάνει 30 ΠΜ.
- Η Πτυχιακή Εργασία (ΠΕ) ανατίθεται στους φοιτητές των δύο πρώην τμημάτων τετραετούς διάρκειας, εφόσον έχουν συμπληρώσει τουλάχιστον 150 ΠΜ και λαμβάνει 20 ΠΜ.
- Οι αναθέσεις των ΔΕ/ΠΕ γίνονται καθόλη τη διάρκεια του ακαδημαϊκού έτους , μέσω της πλατφόρμας thesis (https://thesis.iee.ihu.gr/).
- Τα διαθέσιμα θέματα των ΔΕ /ΠΕ είναι αναρτημένα στην πλατφόρμα thesis . Νέα θέματα μπορούν να προκύψουν από τη συνεργασία καθηγητή και φοιτητή.
- Ο εισηγητής καθηγητής αναθέτει τη ΔΕ/ΠΕ στον φοιτητή μέσω της πλατφόρμας thesis, κατόπιν μεταξύ τους επικοινωνίας και συμφωνίας.
- Η ελάχιστη διάρκεια εκπόνησης της ΔΕ/ΠΕ είναι ένα (1) ακαδημαϊκό εξάμηνο και η μέγιστη διάρκεια δύο (2) έτη, από την ημερομηνία της ανάθεσης.
- Το αίτημα εξέτασης υποβάλλεται από τον φοιτητή μέσω της πλατφόρμας thesis, μαζί με την ανάρτηση του κειμένου σε αρχείο τύπου PDF.
- Το κείμενο της ΔΕ/ΠΕ πρέπει να ακολουθεί συγκεκριμένες προδιαγραφές, οι οποίες έχουν ενσωματωθεί σε πρότυπο αρχείο (template).
- Οι ΔΕ/ΠΕ παρουσιάζονται δημόσια, ενώπιον τριμελούς εξεταστικής επιτροπής, τρεις (3) φορές ανά ακαδημαϊκό έτος (Φεβρουάριο, Ιούνιο και Οκτώβριο).
- Για περισσότερες πληροφορίες σχετικά με τη διαδικασία εκπόνησης ΔΕ/ΠΕ, μπορείτε να ανατρέξετε στον Κανονισμό Διπλωματικών Εργασιών: <u>https://www.iee.ihu.gr/english-%ce%ba%ce%b1%ce%bd%ce%bf%ce%b9%cf%83%ce%bc%ce%bf%ce%af/</u>

Η Επιτροπή Διπλωματικών Εργασιών Ιορδάνης Κιοσκερίδης Καθηγητής Ευκλείδης Κεραμόπουλος , Αν. Καθηγητής 04/03/2022

## Σύντομος Οδηγός Χρήσης του Ηλεκτρονικού Συστήματος Thesis

#### Ερωτ. 1. Πως μπορεί κάποιος να έχει Πρόσβαση στο Thesis;

#### https://thesis.iee.ihu.gr/

Ένας διδάσκοντας ή φοιτητής έχει πρόσβαση στο σύστημα Thesis μόνο όταν έχει λογαριασμό στο Apps.

https://apps.iee.ihu.gr/

Αν δεν έχει λογαριασμό μπορεί να δημιουργήσει στο <u>https://apps.iee.ihu.gr/user/reg</u>

#### Ερωτ. 2. Πως ο φοιτητής μπορεί να αναλάβει μια Πτυχιακή/Διπλωματική;

Με δύο τρόπους

1. Να εντοπίσει ένα διαθέσιμο θέμα στην πλατφόρμα Thesis και να επικοινωνήσει με τον επιβλέποντα. Ο εισηγητής/επιβλέπων αναθέτει την ΠΕ/ΔΕ στον φοιτητή μέσω της πλατφόρμας κατόπιν μεταξύ τους επικοινωνίας και συμφωνίας.

2. Ο φοιτητής και ο επιβλέπων επικοινωνούν και συμφωνούν για ένα θέμα ΠΕ/ΔΕ. Ο επιβλέπων συντάσσει τον Τίτλο και την Περιγραφή (και στα Αγγλικά), δημιουργεί την ΠΕ/ΔΕ και την αναθέτει στο φοιτητή.

Ο φοιτητής μέχρι αυτό το σημείο δεν χρειάζεται να κάνει κάποια ενέργεια στην Πλατφόρμα. Είναι απαραίτητο όμως να έχει εισέλθει στο σύστημα έστω μια φορά.

# Ερωτ. 3. Ποιες ημερομηνίες μπορεί ο διδάσκοντας να αναθέσει στο φοιτητή και πότε μπορεί να παρουσιάσει;

Στο <u>https://thesis.iee.ihu.gr/dashboard</u> παρουσιάζεται μια ημερομηνία που αλλάζει από την επιτροπή.

Όσοι φοιτητές πραγματοποιήσουν ανάληψη πριν την παρακάτω ημερομηνία μπορούν να ζητήσουν έγκριση για παρουσίαση από τον Επιβλέπων και να συμμετέχουν στην επόμενη Παρουσίαση Διπλωματικών/Πτυχιακών.

1° Παράδειγμα:

Έστω αναγραφόμενη ημερομηνία 17-10-2021.

Ο επιβλέπων όταν κάνει ανάθεση σε φοιτητή πριν από αυτήν την ημερομηνία ο φοιτητής μπορεί να παρουσιάσει Φεβρουάριο 2022 και μετά.

Ο επιβλέπων όταν κάνει ανάθεση σε φοιτητή μετά από αυτήν την ημερομηνία ο φοιτητής μπορεί να παρουσιάσει Ιούνιο 2022 και μετά.

2° Παράδειγμα:

Έστω αναγραφόμενη ημερομηνία 01-04-2022.

Ο επιβλέπων όταν κάνει ανάθεση σε φοιτητή πριν από αυτήν την ημερομηνία ο φοιτητής μπορεί να παρουσιάσει Ιούνιο 2022 και μετά.

Ο επιβλέπων όταν κάνει ανάθεση σε φοιτητή μετά από αυτήν την ημερομηνία ο φοιτητής μπορεί να παρουσιάσει Φεβρουάριο 2023 και μετά.

Στο παρακάτω διάγραμμα παρουσιάζονται τα σημαντικότερα βήματα χρήσης της πλατφόρμας. Τα μπλε αφορούν τον επιβλέποντα/εισηγητή/διδάσκοντα. Τα πορτοκαλί αφορούν το φοιτητή και το πράσινο το διαχειριστή ή το σύστημα.

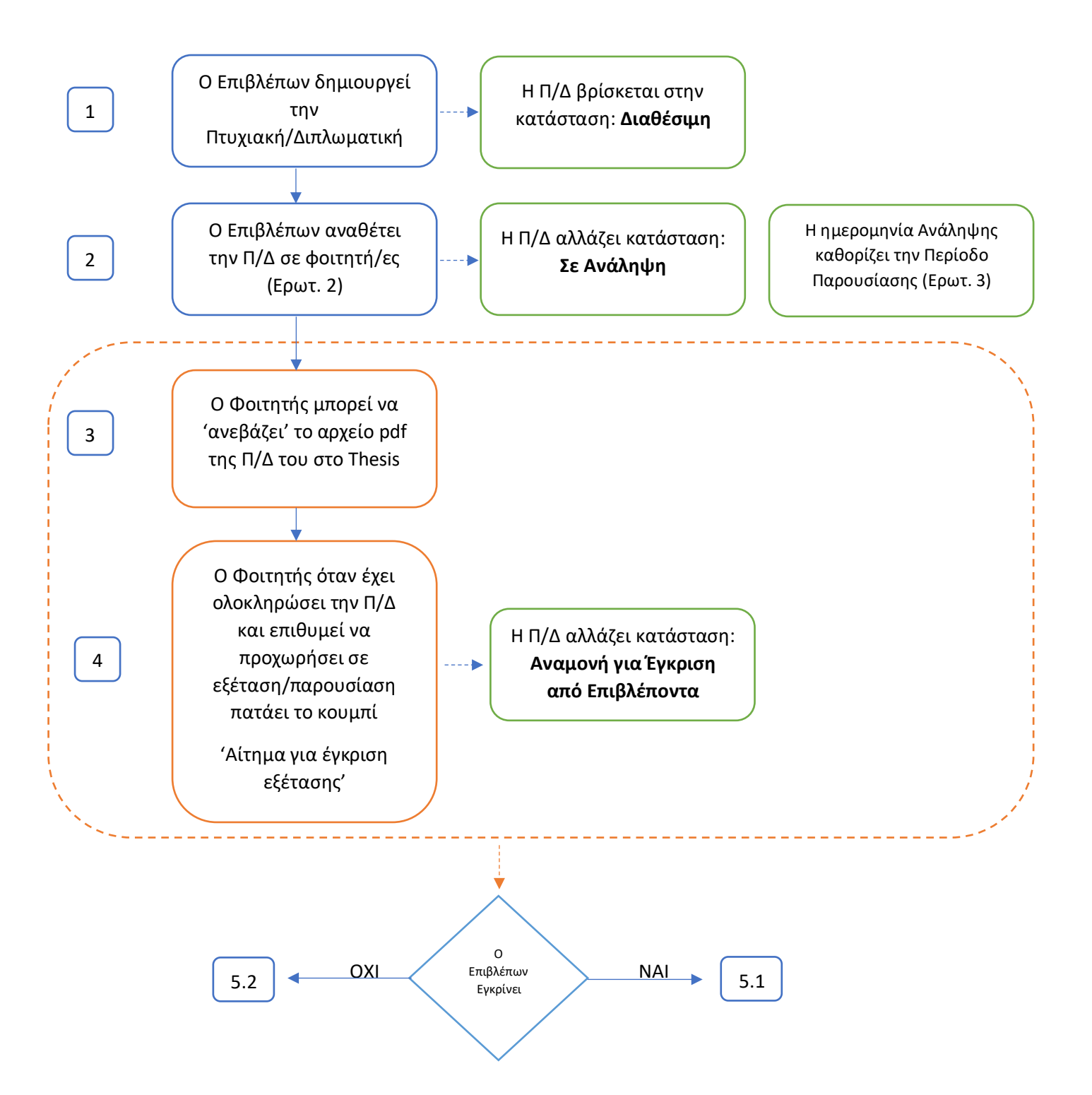

#### Ο Επιβλέπων πατάει το κουμπί για την Έγκριση της Π/Δ

5.1

Η Π/Δ αλλάζει κατάσταση: Σε Αναμονή για Παρουσίαση

Ο Φοιτητής δεν μπορεί να 'ανεβάζει' νέο αρχείο pdf της Π/Δ του στο Thesis. Θα πρέπει να πατήσει το κουμπί 'Αίτημα για Ξεκλείδωμα Αρχείου'.

--->

Ο Επιβλέπων βλέπει το Αίτημα για Ξεκλείδωμα του 'ανεβάσματος' του αρχείου και προχωράει σε έγκριση πατώντας το κουμπί 'Εγκρίνω'

Ο Φοιτητής μπορεί να 'ανεβάζει' νέο αρχείο pdf της Π/Δ του στο Thesis **ακόμα μια φορά**. Το ανέβασμα κλειδώνει και πρέπει εκ νέου να ζητήσει Ξεκλείδωμα.

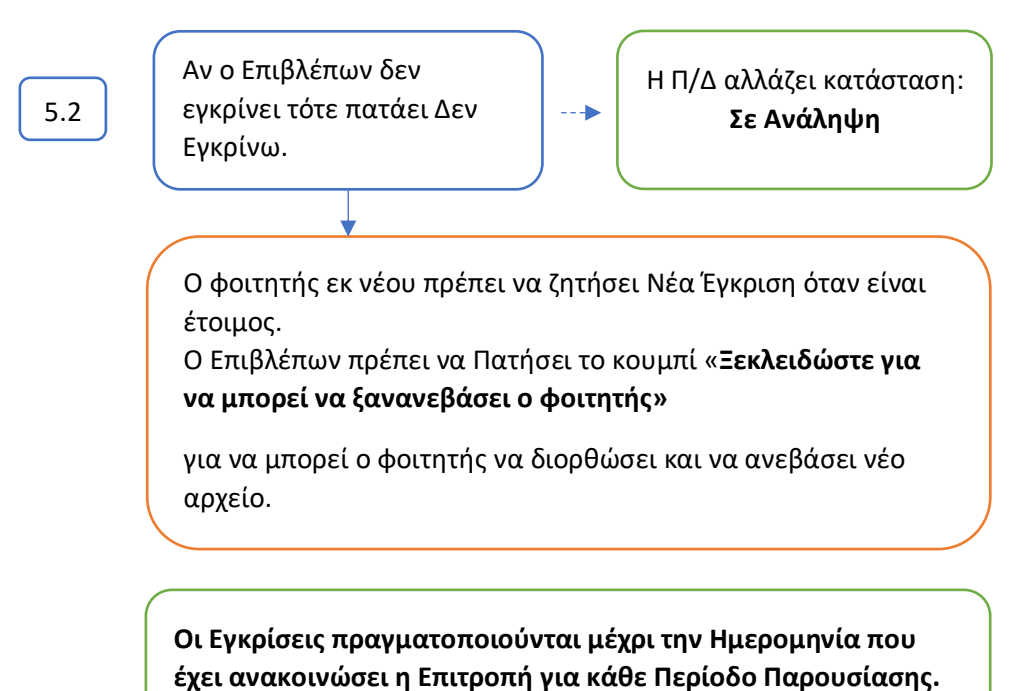

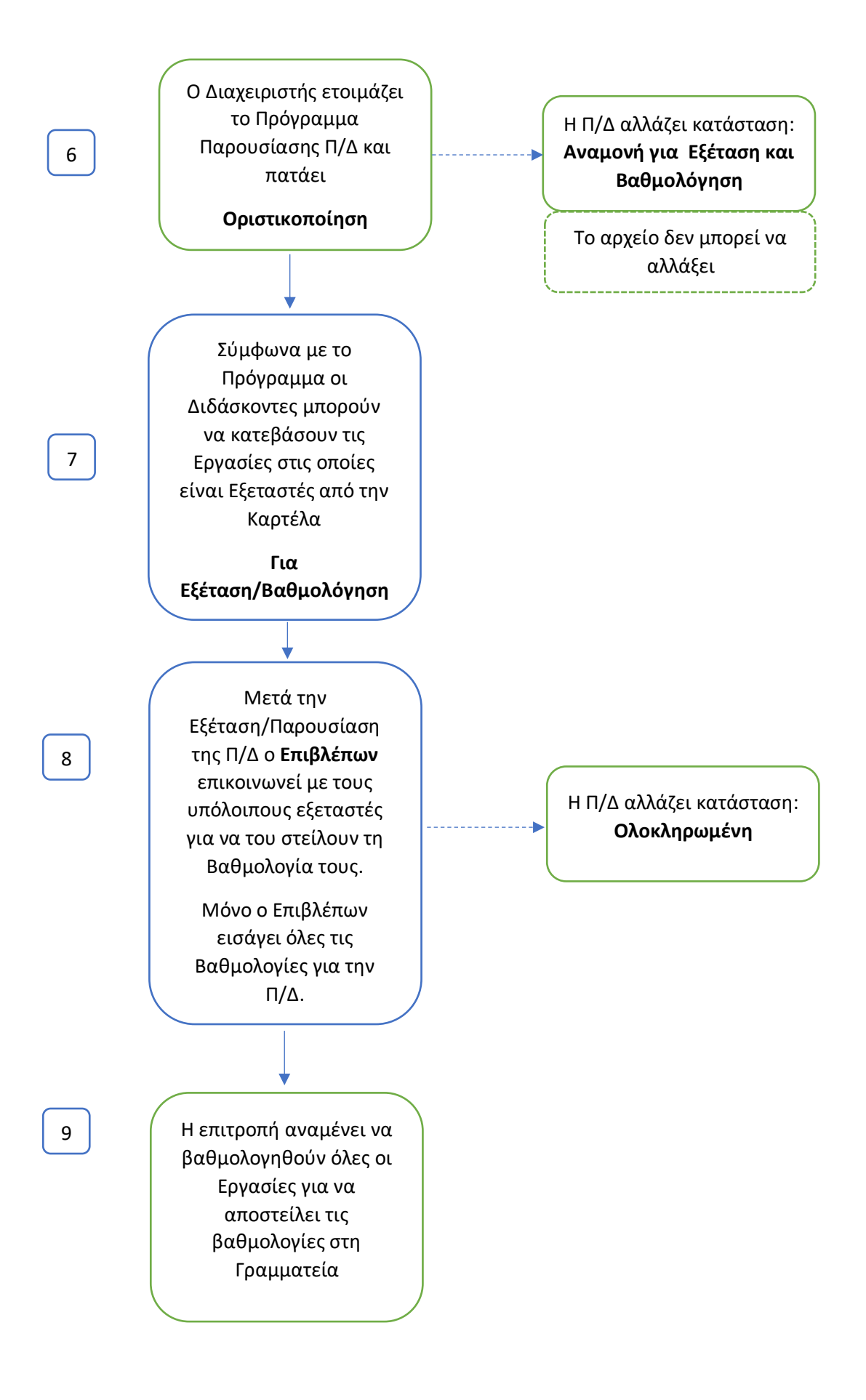

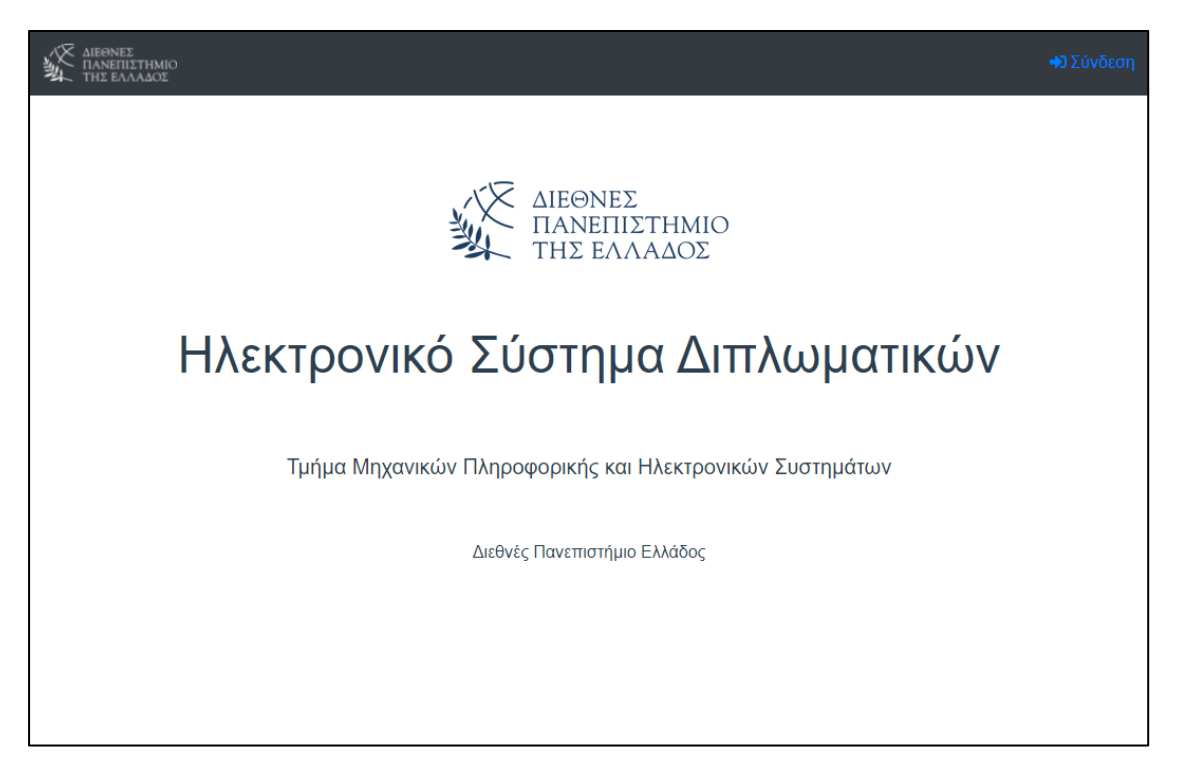

Εικόνα 1. Ο χρήστης πατάει το Σύνδεση

| Τμήμα Μηχανικών Πληροφορικής και Ηλεκτρ                                            | ρονικών Συστημάτων                                                             | +) Είσοδος |
|------------------------------------------------------------------------------------|--------------------------------------------------------------------------------|------------|
| Η παρακάτω εφαρμογή<br>έχει ζητήσει ταυτοποίηση.                                   | <b>Ε</b> ίσοδος                                                                |            |
| Εύστημα Διπλωματικών<br>Κλεκτρονικό Σύστημα<br>Διπλωματικών<br>Ο Αξιόποτη Εφαρμογή | Όνομα Χρήστη<br>Κωδικός Πρόσβασης                                              |            |
|                                                                                    | Να παραμείνω σε σύνδεση<br>ΕιΣΟΔΟΣ                                             |            |
|                                                                                    | <ul> <li>Ξεχάσατε τον κωδικό σας;</li> <li>Ενεργοποίηση Λογαριασμού</li> </ul> |            |

Εικόνα 2. Εισαγωγή στοιχείων πρόσβασης (με αυτά που συνδέεται στο Apps)

| ο κγριακός τ                                                                                                    | διακμακμ |
|----------------------------------------------------------------------------------------------------|----------|
| Οσοι πραγματοποίησαν/ουν ανάληψη πριν την παρακάτω ημερομηνία μπορούν να ζητήσουν έγκριση για παρουσίαση από<br>τον Επιβλέπων και να συμμετέχουν στην επόμενη Παρουσίαση Διπλωματικών/Πτυχιακών<br>17-10-2021<br>Δίστα διπλωματικών εργασιών<br>Δημιουργία<br>Χρήσιμα Αρχεία<br>Κανονισμός Πτυχιακών/Διπλωματικών<br>Πρότυπο Συγγραφής Διπλωματικών<br>Έλεγχος ΔΜ<br>Βαθμολόγιο | ΣΙΑΚΜΑΚΗ |
| Διαθέσιμες Πτυχιακές: 18<br>Διαθέσιμες Διπλωματικές: 6                                                                                                    |          |
| Σε Ανάληψη Πτυχιακές: 229<br>Σε Ανάληψη Διπλωματικές: 46                                                                                                    |          |
| Ολοκληρωμένες Πτυχιακές: 166<br>Ολοκληρωμένες Διπλωματικές: 12                                                                                                    |          |

Εικόνα 3. Σελίδα Dashboard με πληροφορίες και κουμπιά για τη Λίστα εργασιών και Δημιουργία

Το logo λειτουργεί ως σύνδεση για το Dashboard

ΔΙΕΘΝΕΣ ΠΑΝΕΠΙΣΤΗΜΙΟ ΤΗΣ ΕΛΛΑΔΟΣ

ΚΥΡΙΑΚΟΣ ΤΣΙΑΚΜΑΚΗΣ

|            | Λίσ                                                                                         | τα διπλωματικών ε <sub>ί</sub> | ογασιώ | v     |                  |            |
|------------|---------------------------------------------------------------------------------------------|--------------------------------|--------|-------|------------------|------------|
| Αναζή      | τηση                                                                                        |                                |        |       |                  | Αναζήτηση  |
| λŒ         | ες Οι διπλωματικές Μου                                                                      | Έγκριση για Ε                  | ξέταση |       | Για Εξέταση/Βαθμ | ιολόγηση   |
| Όλες       |                                                                                             |                                |        |       |                  | ~          |
| <b>#</b> . | Τίτλος Διπλωματικής                                                                         | Επιβλέπων<br>Διδάσκων          | E/Φ    | Τύπος | Κατάσταση        | Δημοσίευση |
| 22101      | Σύστημα ελέγχου μηχανικού<br>περιστροφικού parking οχημάτων                                 | ΙΟΡΔΑΝΗΣ<br>ΚΙΟΣΚΕΡΙΔΗΣ        | 1      | Π     | Διαθέσιμη        | 10-01-2022 |
| 22100      | Σχεδίαση και υλοποίηση<br>συστήματος επαγωγικής<br>θέρμανσης ελεγχόμενο από<br>μικροελεγκτή | ΑΓΓΕΛΟΣ<br>ΓΙΑΚΟΥΜΗΣ           | 1      | Π     | Σε Ανάληψη       | 05-01-2022 |
| 21406      | Μελέτη και σχεδίαση ενεργειακά<br>ευφυούς κατοικίας                                         | ΙΟΡΔΑΝΗΣ<br>ΚΙΟΣΚΕΡΙΔΗΣ        | 1      | Π     | Σε Ανάληψη       | 25-12-2021 |

Εικόνα 4. Όλες οι εργασίες (μόνο για τους διδάσκοντες)

ΑΙΕΘΝΕΣ ΠΑΝΕΠΙΣΤΗΜΙΟ ΤΗΣ ΓΛΛΑΛΟΣ ΚΥΡΙΑΚΟΣ ΤΣΙΑΚΜΑΚΗΣ •

|                                                             | Λίσ                                                                                                    | τα διπλωματικών ει      | ογασιώ | v |                  |            |
|-------------------------------------------------------------|----------------------------------------------------------------------------------------------------|-------------------------|--------|---|------------------|------------|
| Αναζήτ                                                      | ηση                                                                                                    |                         |        |   |                  | Αναζήτηση  |
| ĩΟλ                                                         | ες Οι διπλωματικές Μου                                                                                                | Έγκριση για Ε           | ξέταση |   | Για Εξέταση/Βαθμ | ιολόγηση   |
| Ολες<br>Ολες<br>Διαθέα<br>Σε Ανα<br>Αναμα<br>Ολοκλ<br>Ακυρω | σιμη<br>άληψη<br>γνή για Έγκριση από Επιβλέποντα<br>μονή για Παρουσίαση<br>γνή για Εξέταση και Βαθμολόγηση<br>ηρωμένη |                         |        |   |                  | ~          |
| 22100                                                       | Σχεδίαση και υλοποίηση<br>συστήματος επαγωγικής<br>θέρμανσης ελεγχόμενο από<br>μικροελεγκτή                           | ΑΓΓΕΛΟΣ<br>ΓΙΑΚΟΥΜΗΣ    | 1      | Π | Σε Ανάληψη       | 05-01-2022 |
| 21406                                                       | Μελέτη και σχεδίαση ενεργειακά<br>ευφυούς κατοικίας                                                                   | ΙΟΡΔΑΝΗΣ<br>ΚΙΟΣΚΕΡΙΔΗΣ | 1      | П | Σε Ανάληψη       | 25-12-2021 |

Εικόνα 5a. Μενού για τις εργασίες (μόνο για τους διδάσκοντες)

Για τους φοιτητές είναι διαθέσιμες μόνο οι επιλογές Διαθέσιμη και Ολοκληρωμένη

|       | Λίστα διπλω                                                                                                    | ματικών εργασιών          |        |           |              |            |
|-------|----------------------------------------------------------------------------------------------------|---------------------------|--------|-----------|--------------|------------|
| Αναζή | τηση                                                                                                    |                           |        |           |              | Αναζήτηση  |
|       | Όλες                                                                                                    |                           | Η Διπ/ | ωματική Ι | Моџ          |            |
| Ολες  |                                                                                                    |                           |        |           |              | ~          |
| #.    | Τίτλος Διπλωματικής                                                                                                    | Επιβλέπων<br>Διδάσκων     | E/Φ    | Τύπος     | Κατάσταση    | Δημοσίευση |
| 21251 | Review paper για Μοντέλα πρόβλεψης με Big Data στο<br>πεδίο της Μηχανικής Μάθησης και προκλήσεις που<br>προκύπτουν στην ανάλυση των Big Data | ΚΩΝΣΤΑΝΤΙΝΟΣ<br>ΓΟΥΛΙΑΝΑΣ | 1      | П         | Διαθέσιμη    | 02-04-2021 |
| 21119 | Ανάπτυξη συσκευής μέτρησης της αρτηριακής πίεσης με<br>τη μέθοδο της τονομετρίας                                                             | ΙΟΡΔΑΝΗΣ<br>ΚΙΟΣΚΕΡΙΔΗΣ   | 1      | п         | Διαθέσιμη    | 23-02-2021 |
| 21118 | Ανάπτυξη συσκευής μέτρησης της αρτηριακής πίεσης με<br>τη μέθοδο της μαγνητο-πληθυσμογραφίας                                                 | ΙΟΡΔΑΝΗΣ<br>ΚΙΟΣΚΕΡΙΔΗΣ   | 1      | Π         | Διαθέσιμη    | 23-02-2021 |
| 21105 | Επίδραση της διαφοροποίησης φύλου στην απόδοση των<br>Εξελικτικών Αλγορίθμων                                                                 | ΠΑΝΑΓΙΩΤΗΣ<br>ΑΔΑΜΙΔΗΣ    | 1      | П         | Διαθέσιμη    | 06-02-2021 |
| 20245 | 3D Πλοήγηση εντός κτηρίων: Τεχνικές, εργαλεία και μελέτη<br>περίπτωσης                                                                       | ΔΗΜΟΣΘΕΝΗΣ<br>ΣΤΑΜΑΤΗΣ    | 1      | П         | Ολοκληρωμένη | 04-09-2020 |

Εικόνα 5b. Μενού για τις εργασίες (μόνο για τους φοιτητές)

|       | Λίστα διπλωι                                                                                            | ματικών εργασιών       |     |       |                  |            |
|-------|----------------------------------------------------------------------------------------------------|------------------------|-----|-------|------------------|------------|
|       |                                                                                                    |                        |     |       |                  |            |
| Αναζή | τηση                                                                                                    |                        |     |       |                  | Αναζήτηση  |
|       | Όλες Οι διπλωματικές Μου                                                                                | Έγκριση για Εξέταση    |     | n     | α Εξέταση/Βαθμο/ | ωγηση      |
| Όλες  |                                                                                                    |                        |     |       |                  | ~          |
|       | Τίτλος Διπλωματικής                                                                                     | Επιβλέπων<br>Διδάσκων  | E/Φ | τυπος | Κατάσταση.       | Δημοσίευση |
| 19109 | Μελέτη και κατασκευή ενός τροχοφόρου ρομπότ<br>ελεγχόμενο από απομακρυσμένη τοπθεσία μέσω<br>διαδικτύου | ΚΥΡΙΑΚΟΣ<br>ΤΣΙΑΚΜΑΚΗΣ | 1   | п     | Ολοκληρωμένη     | 12-03-2019 |
| 20177 | Παρακολούθηση χώρου με κάμερα, αισθητήρες και<br>raspberry μέσω διαδικτύου                              | ΚΥΡΙΑΚΟΣ<br>ΤΣΙΑΚΜΑΚΗΣ | 1   | п     | Ολοκληρωμένη     | 30-04-2020 |
| 20181 | Δημιουργία εφαρμογής για σύγχρονη γραπτή επικοινωνία<br>εξ' αποστάσεως                                  | ΚΥΡΙΑΚΟΣ<br>ΤΣΙΑΚΜΑΚΗΣ | 2   | п     | Ολοκληρωμένη     | 10-07-2020 |
| 20201 | Ανάπτυξη android εφαρμογής παρακολούθησης<br>περβαλλοντικών συνθηκών με esp32                           | ΚΥΡΙΑΚΟΣ<br>ΤΣΙΑΚΜΑΚΗΣ | 1   | п     | Ολοκληρωμένη     | 15-10-2020 |
| 20202 | Ανάπτυξη εφαρμογής σημειώσεων και υπενθυμίσεων                                                          | ΚΥΡΙΑΚΟΣ<br>ΤΣΙΑΚΜΑΚΗΣ | 1   | п     | Ολοκληρωμένη     | 15-10-2020 |
| 20203 | Ανάπτυξη android εφαρμογής παρακολούθησης<br>περιβαλλοντικών συνθηκών με raspberry                      | ΚΥΡΙΑΚΟΣ<br>ΤΣΙΑΚΜΑΚΗΣ | 1   | п     | Ολοκληρωμένη     | 15-10-2020 |
| 20213 | Δημιουργία ηλεκτρονικού καταστήματος με κατα απαίτηση<br>εξυπηρέτηση                                    | ΚΥΡΙΑΚΟΣ<br>ΤΣΙΑΚΜΑΚΗΣ | 1   | п     | Ολοκληρωμένη     | 25-10-2020 |
| 20214 | Μελέτη συστημάτων ηλεκτρονικής ψηφοφορίας και<br>ανάπτυξη εφαρμογής                                     | ΚΥΡΙΑΚΟΣ<br>ΤΣΙΑΚΜΑΚΗΣ | 1   | п     | Ολοκληρωμένη     | 25-10-2020 |
| 20215 | Στρατηγικές έρευνας και συλλογής πληροφοριών μέσω<br>ερωτηματολογίων και άλλων μεθόδων μέσω διαδικτύου  | ΚΥΡΙΑΚΟΣ<br>ΤΣΙΑΚΜΑΚΗΣ | 1   | п     | Ολοκληρωμένη     | 25-10-2020 |
| 21127 | Μελέτη και υλοποίηση συστήματος επικοινωνίας μεταξύ<br>δύο συσκευών με LaRa                             | ΚΥΡΙΑΚΟΣ<br>ΤΣΙΑΚΜΑΚΗΣ | 1   | ΠΜΣ2  | Ολοκληρωμένη     | 24-02-2021 |
| 21166 | Δημιουργία εφαρμογής καταχώρησης προϊόντων σε<br>ηλεκτρονικό κατάστημα                                  | ΚΥΡΙΑΚΟΣ<br>ΤΣΙΑΚΜΑΚΗΣ | 1   | п     | Ολοκληρωμένη     | 03-03-2021 |
| 21167 | Μέτρηση αιωρούμενων σωματιδίων PM1, PM2.5, PM10                                                         | ΚΥΡΙΑΚΟΣ<br>ΤΣΙΑΚΜΑΚΗΣ | 1   | п     | Ολοκληρωμένη     | 03-03-2021 |
| 21365 | Σύστημα παρακολούθησης χώρου με ανίχνευση κίνησης,<br>κάμερα και ειδοποιήσεις                           | ΚΥΡΙΑΚΟΣ<br>ΤΣΙΑΚΜΑΚΗΣ | 1   | п     | Σε Ανάληψη       | 15-10-2021 |
| 21369 | Δημιουργία Ηλεκτρονικού Καταστήματος με .NET Care                                                       | ΚΥΡΙΑΚΟΣ<br>ΤΣΙΑΚΜΑΚΗΣ | 1   | п     | Σε Ανάληψη       | 15-10-2021 |
| 21366 | Μελέτη και σχεδίαση συστήματος διαδίκτυου των<br>πραγμάτων με websockets                                | ΚΥΡΙΑΚΟΣ<br>ΤΣΙΑΚΜΑΚΗΣ | 1   | п     | Σε Ανάληψη       | 15-10-2021 |
| 21367 | Σύστημα τηλεμετρίας πάνω σε αγωνιστική μοτοσυκλέτα                                                      | ΚΥΡΙΑΚΟΣ<br>ΤΣΙΑΚΜΑΚΗΣ | 1   | п     | Σε Ανάληψη       | 15-10-2021 |
| 21368 | Μελέτη και κατασκευή τρισδιάστατου εκτυπωτή για την<br>δημιουργία πρωτότυπων εξαριημάτων πολύπλοκης     | ΚΥΡΙΑΚΟΣ<br>ΤΣΙΑΚΜΑΚΗΣ | 1   | п     | Σε Ανάληψη       | 15-10-2021 |

Εικόνα 6α. Οι εργασίες που έχω δημιουργήσει- που είμαι επιβλέπων (μόνο για τους διδάσκοντες)

| <ul> <li>Όλες</li> <li>Η Διπλωματική Μου</li> <li>#. Τίτλος Διπλωματικής</li> <li>Επιβλέπων Διδάσκων</li> <li>Ε/Φ</li> <li>Τύπος</li> <li>Κατάστας</li> </ul> |              |            |           |        |                         |                                                                             | / waşılını |
|----------------------------------------------------------------------------------------------------|--------------|------------|-----------|--------|-------------------------|-----------------------------------------------------------------------------|------------|
| #. Τίτλος Διπλωματικής Επιβλέπων Διδάσκων Ε/Φ Τύπος Κατάστασ                                                                                                  |              | J          | ατική Μοι | Διπλωμ | HZ                      | Όλες                                                                        |            |
|                                                                                                    | η Δημοσίευσ  | Κατάσταση  | Τύπος     | E/Φ    | Επιβλέπων Διδάσκων      | Τίτλος Διπλωματικής                                                         | #.         |
| 21172 Ενεργειακά λογισμικά και "πράσινα" πρότυπα στη ΙΟΡΔΑΝΗΣ 1 Π Σε Ανάλην<br>βιομηχανία και στα κτίρια ΚΙΟΣΚΕΡΙΔΗΣ                                          | η 08-03-2021 | Σε Ανάληψη | Π         | 1      | ΙΟΡΔΑΝΗΣ<br>ΚΙΟΣΚΕΡΙΔΗΣ | Ενεργειακά λογισμικά και "πράσινα" πρότυπα στη<br>βιομηχανία και στα κτίρια | 21172      |

Εικόνα 6b. Η Διπλωματική που έχει γίνει ανάληψη στο Φοιτητή (μόνο για τους Φοιτητές)

| ABBRET<br>TAMERETIMEO<br>THE EXAMPLE |     |                       |                    |           |              |            |                   |                    |  |  |
|--------------------------------------|-----|-----------------------|--------------------|-----------|--------------|------------|-------------------|--------------------|--|--|
|                                      |     |                       | Λίστα διπλω        | υματικώ   | ν εργασιώ    | (          |                   |                    |  |  |
|                                      | Ave | εζήτηση<br>Όλες Οι δι | πλωματικές Μου     | Έγκρισ    | η για Εξέτας | η ο        | α Εξέταση/Βαθμαλά | Αναζήτηση<br>Ογηση |  |  |
|                                      | #   | Τίτλος Διπλωματικής   | Επιβλέπων Διδάσκων | E/Φ       | Τυπος        | Κατάσταση. | Δημοσίευση        | Ενέργεια           |  |  |
|                                      |     |                       | Δεν βρέθι          | γκαν αποι | ελέσματα     |            |                   |                    |  |  |
|                                      |     |                       | 4                  | ијнопрлус |              |            |                   |                    |  |  |

Εικόνα 7. Οι εργασίες που είμαι επιβλέπων και πρέπει να εγκρίνω για εξέταση/παρουσίαση έπειτα από το Αίτημα του φοιτητή (μόνο για τους διδάσκοντες)

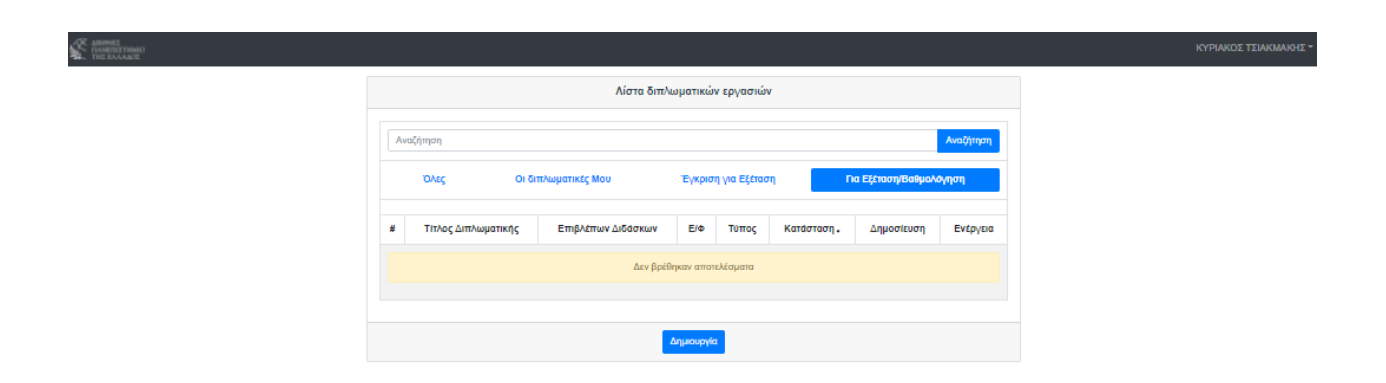

Εικόνα 8. Οι εργασίες που είμαι επιβλέπων και πρέπει να βαθμολογήσω + οι εργασίες που είμαι εξεταστής και μπορώ να κατεβάσω το pdf της εργασίας (μόνο για τους διδάσκοντες)

|       |                                                                                                    |                             |        |       |                 | KYPIAKO)                |
|-------|----------------------------------------------------------------------------------------------------|-----------------------------|--------|-------|-----------------|-------------------------|
|       | Λία                                                                                                    | στα διπλωματικών            | εργασι | ών    |                 |                         |
| Σύστι | ημα μέτρησης                                                                                                    |                             |        |       | ×               | Αναζήτηση               |
| ٥     | οι διπλωματικές Mou                                                                                                    | Έγκριση για                 | Εξέτασ | η     | Για Εξέταση/Βαθ | ψολόγηση                |
| Όλες  |                                                                                                    |                             |        |       |                 | ~                       |
| #     | Τίτλος Διπλωματικής                                                                                                    | Επιβλέπων<br>Διδάσκων       | E/Φ    | Τύπος | Κατάσταση       | Δημοσίευση <sub>*</sub> |
| 21399 | Σύστημα μέτρησης υγρασίας και<br>θερμοκρασίας χώματος για<br>γεωργία ακριβείας                                                                                                    | ΜΙΧΑΗΛ ΣΠΑΣΟΣ               | 1      | Δ     | Σε Ανάληψη      | 06-11-2021              |
| 21339 | Σύστημα μέτρησης και<br>καταγραφής θέσης και<br>περιβαλλοντικών συνθηκών κατα<br>την μεταφορά αγροτικών<br>προϊόντων                                                                                             | ΚΥΡΙΑΚΟΣ<br>ΤΣΙΑΚΜΑΚΗΣ      | 1      | Π     | Σε Ανάληψη      | 12-10-2021              |
| 21151 | Σύστημα μέτρησης άγχους                                                                                                    | ΘΕΟΔΟΣΙΟΣ<br>ΣΑΠΟΥΝΙΔΗΣ     | 1      | ΠΜΣ2  | Ολοκληρωμένη    | 24-02-2021              |
| 19128 | Σύστημα μέτρησης<br>θερμοκρασίας, υγρασίας<br>περιβάλλοντος, θερμοκρασίας<br>σώματος και καρδιακών παλμών,<br>επικοινωνία με το γιατρό, εύρεση<br>θέσης με GPS και panic button,<br>με το μικροελεγκτή ATMega328 | ΑΓΓΕΛΟΣ<br>ΓΙΑΚΟΥΜΗΣ        | 1      | п     | Σε Ανάληψη      | 29-03-2019              |
| 18155 | Σύστημα μέτρησης χρόνου<br>αντίδρασης αντανακλαστικών<br>ανθρώπου                                                                                                    | ΑΡΙΣΤΟΤΕΛΗΣ<br>ΚΑΖΑΚΟΠΟΥΛΟΣ | 1      | п     | Ολοκληρωμένη    | 23-10-2018              |

Εικόνα 9. Στην αναζήτηση μπορούμε να εισάγουμε μέρος του Τίτλου, Περιγραφής, Κωδικού, στοιχεία Διδάσκοντα και στοιχεία Φοιτητή.

| 4  | łM |
|----|----|
| 34 |    |

| Διπλωματική                                                  |
|--------------------------------------------------------------|
| Ελληνικά                                                     |
| Τίτλος Διπλωματικής 0/500                                    |
|                                                              |
| Περίληψη διπλωματικής 0/5000                                 |
|                                                              |
|                                                              |
|                                                              |
|                                                              |
| Αγγλικα                                                      |
| und municipal acco                                           |
| Πεοίληψη διπλωματικής (/500)                                 |
|                                                              |
|                                                              |
|                                                              |
|                                                              |
| Επιλογές                                                     |
| Πόσοι φοιτητές επιτρέπτονται;                                |
|                                                              |
| Τύπος Διπλωματικής (ή Πτυχιακής)                             |
| <ul> <li>(Δ) Διπλωματική</li> <li>(Δ) Διπλωματική</li> </ul> |
| (II) Truyloxfi<br>(III) Truyloxfi<br>(III) Truyloxfi         |
| (ΠΙΣ2) Διπλωματική - Εφαρμοσμένα Ηλεκτρονικά Συστήματα       |

Εικόνα 10. Δημιουργία ΠΕ/ΔΕ εργασίας (μόνο για τους διδάσκοντες)

Κατά τη δημιουργία μιας εργασίας ο επιβλέπων πρέπει να εισάγει υποχρεωτικά Τίτλο και Περιγραφή στα Ελληνικά και Αγγλικά (ΟΧΙ κεφαλαία)

Να προσέξει τον τύπο της Εργασίας.

Πτυχιακή για τα πρώην Τμήματα Μηχανικών Πληροφορικής/Ηλεκτρονικών.

Διπλωματική για το Τμήμα Μηχανικών Πληροφορικής και Ηλεκτρονικών Συστημάτων.

Διπλωματική ΠΜΣ1 και ΠΜΣ2 για τα Μεταπτυχιακά προγράμματα.

| Διπλωματική 22102                                             |
|---------------------------------------------------------------|
| Κατάσταση: Διαθέσιμη - Μέγιστος Αριθμός Φοιτητών: 1           |
| Επιβλέπων Διδάσκων                                            |
| KYPIAKOZ TZIAKMAKHZ (ktsiak@physics.auth.gr)                  |
| Ελληνικά                                                      |
|                                                               |
| Δακιμαστικός Τίτλος Πτυχιακής                                 |
|                                                               |
| Δακιμαστική Περίληψη Πτυγιακής                                |
| monitore curl colourlikel conference2                         |
|                                                               |
| h                                                             |
| Επιλογές                                                      |
| Πόσαι φοιητιές επιτρέπονται;                                  |
| 1 🗸                                                           |
| Τύπος Διπλωματικής (ή Πτυχτακής)                              |
| (Π) Πτυχιακή 🗸                                                |
| Επεξεργασία                                                   |
| Αρχείο Διπλωματικής 👁                                         |
| Δεν Βρέθηκε Αρχείο της Εργασίας                               |
|                                                               |
| Ο φαιτητής δεν έχει ανεβάσει το αρχείο Διπλωματικής/Πτυχιακής |
|                                                               |
|                                                               |
| Προαπαιτούμενα Μαθήματα 💿                                     |
| Δεν έχουν προστεθεί Προαπαιτούμενα Μαθήματα                   |
|                                                               |
| Εκχωρηθέντες Φοιτητές •                                       |
| Δεν έχουν εκχωρηθεί φοιητές                                   |
|                                                               |
| Εισαγωγή Φοιτητή                                              |
| Ημερομηνία Δημιουργίας: 19-01-2022                            |
|                                                               |
| Πίσω Διαγραφή                                                 |

Εικόνα 11. Επεξεργασία Εργασίας (μόνο για τους διδάσκοντες)

|                                                                                                    | Διπλωματική 22102                               |       |         |       |  |  |
|----------------------------------------------------------------------------------------------------|-------------------------------------------------|-------|---------|-------|--|--|
| Κατάσταση: Διαθέσιμη - Μέγιστος Αριθμός Φοιτητών: 1                                                                                                    |                                                 |       |         |       |  |  |
| Αναζήτηση Αναζή                                                                                                    |                                                 |       |         |       |  |  |
| #                                                                                                    | Ονομα                                           | Τύπος | Εξάμηνο | Ομάδα |  |  |
| + 1101                                                                                                    | Μαθηματικά Ι                                    | ΥП    | 1       |       |  |  |
| + 1102                                                                                                    | Δομημένος Προγραμματισμός                       | ΥП    | 1       |       |  |  |
| + 1103                                                                                                    | Εισαγωγή στην Επιστήμη των Υπολογιστών          | ΥП    | 1       |       |  |  |
| + 1104                                                                                                    | Ηλεκτρονική Φυσική                              | ΥП    | 1       |       |  |  |
| + 1105                                                                                                    | Κυκλώματα Συνεχούς Ρεύματος                     | ΥП    | 1       |       |  |  |
| + 1201                                                                                                    | Μαθηματικά ΙΙ                                   | ΥП    | 2       |       |  |  |
| + 1202                                                                                                    | Μετρήσεις και Κυκλώματα Εναλλασσόμενου Ρεύματος | ΥП    | 2       |       |  |  |
| Δεν έχουν προστεθεί Προαπαιτούμενα Μαθήματα                                                                                                    |                                                 |       |         |       |  |  |
| Πίσω Αποθήκευση                                                                                                    |                                                 |       |         |       |  |  |
| Οδηγίες.                                                                                                    |                                                 |       |         |       |  |  |
| Ο επιβλέπων μπορεί να αλλάξει την λίστα με τα προαπαιτούμενα μαθήματα μόνο στις Καταστάσεις:Διαθέσιμη, Σε Ανάληψη<br>Μπορείτε να κάνετε Αναζήτηση πληκτρολογώντας ≻=3 γράμματα |                                                 |       |         |       |  |  |

Εικόνα 12. Προσθήκη/Επεξεργασία Προαπαιτούμενων Μαθημάτων (μόνο για τους διδάσκοντες)

|                                                                                                    | Διπλωματική 22102            |                  |              |                             |  |  |
|----------------------------------------------------------------------------------------------------|------------------------------|------------------|--------------|-----------------------------|--|--|
| Κατάσταση: Διαθέσιμη - Μέγιστος Αριθμός Φοιτητών: 1                                                     |                              |                  |              |                             |  |  |
| Τράγ Χναζήτηση                                                                                          |                              |                  |              |                             |  |  |
| #                                                                                                    | Όνομα                        | Επίθετο          | Όνομα Πατέρα | Email                       |  |  |
| 504063                                                                                                  | ΣΤΕΡΓΙΟΣ                     | ΤΡΑΓΙΑΝΝΗΣ       | ΑΘΑΝΑΣΙΟΣ    | novalid4042504063@fake.com  |  |  |
| 505058                                                                                                  | ΑΘΑΝΑΣΙΟΣ                    | ΤΡΑΓΑΚΗΣ         | ΚΩΝΣΤΑΝΤΙΝΟΣ | novalid4280505058@fake.com  |  |  |
| 517138                                                                                                  | ΣΤΥΛΙΑΝΟΣ                    | ΤΡΑΓΟΣ           | ΔΗΜΟΣΘΕΝΗΣ   | novalid24969517138@fake.com |  |  |
| 083322                                                                                                  | ΣΤΕΦΑΝΟΣ                     | ΤΡΑΓΑΛΟΣ         | ΚΩΝΣΤΑΝΤΙΝΟΣ | novalid16321083322@fake.com |  |  |
| 093439                                                                                                  | ΧΡΗΣΤΟΣ                      | ΤΡΑΓΟΥΔΑΡΑΣ      | ΚΩΝΣΤΑΝΤΙΝΟΣ | novalid16786093439@fake.com |  |  |
| 26/2019                                                                                                 | ΘΕΟΔΩΡΑ                      | ΤΡΑΓΙΑΝΝΟΠΟΥ//ΟΥ | ΘΩΜΑΣ        | theodwratrag@gmail.com      |  |  |
| Δεν έχουν ε                                                                                             | Δεν έχουν εκχωρηθεί φοιτητές |                  |              |                             |  |  |
| Πίσω Οριστικοποίηση                                                                                     |                              |                  |              |                             |  |  |
| Οδηγίες:                                                                                                |                              |                  |              |                             |  |  |
| Ο επιβλέπων μπορεί να αλλάξει την λίστα με τους συμμετέχοντες φοιτητές μόνο στις Καταστάσεις: Διαθέσιμη |                              |                  |              |                             |  |  |

### Εικόνα 13. Προσθήκη/Επεξεργασία Εκχωρηθέντων Φοιτητή/ών (μόνο για τους διδάσκοντες)

| Διπλωματική 22102                                                                                    |           |  |  |  |  |
|----------------------------------------------------------------------------------------------------|-----------|--|--|--|--|
| Κατάσταση: Διαθέσιμη - Μέγιστος Αριθμός Φοιτητών: 1                                                  |           |  |  |  |  |
| Αναζήτηση                                                                                            | Αναζήτηση |  |  |  |  |
| 517138 ΣΤΥ/\ΙΑΝΟΣ ΤΡΑΓΟΣ novalid24969517138@fake.com                                                 | ×         |  |  |  |  |
| Πίσω Οριστικοποίηση                                                                                  |           |  |  |  |  |
| Οδηγίες:                                                                                             |           |  |  |  |  |
| Ο επιβλέπων μπορεί να αλλάξει την λίστα με τους συμμετέχοντες φοιτητές μόνο στις Καταστάσεις: Διαθέι | σιμη      |  |  |  |  |
| Έλεγχος ΔM: https://www.iee.ihu.gr/ects160/api.php?am=>>>>>>>>>>>>>>>>>>>>>>>>>>>>>>>>>>>>           |           |  |  |  |  |

Εικόνα 14. Επιλογή και Οριστικοποίηση Φοιτητή/ών (μόνο για τους διδάσκοντες)

| Διπλωματική 22102                                                                                                    |  |  |  |  |  |
|----------------------------------------------------------------------------------------------------|--|--|--|--|--|
| Κατάσταση: Σε Ανάληψη - Μέγιστος Αριθμός Φοιτητών: 1                                                                                                    |  |  |  |  |  |
| Επιβλέπων Διδάσκων                                                                                                    |  |  |  |  |  |
| KYPIAKOΣ ΤΣΙΑΚΜΑΚΗΣ (ktsiak@physics.auth.gr)                                                                                                    |  |  |  |  |  |
|                                                                                                    |  |  |  |  |  |
| Ελληνικα                                                                                                    |  |  |  |  |  |
| Δοκιμαστικός Τίτλος Πτυχιακής                                                                                                    |  |  |  |  |  |
| Περίληψη διπλωματικής                                                                                                    |  |  |  |  |  |
| Δοκιμαστική Περίληψη Πτυχτακής                                                                                                    |  |  |  |  |  |
|                                                                                                    |  |  |  |  |  |
|                                                                                                    |  |  |  |  |  |
|                                                                                                    |  |  |  |  |  |
| Επιλογες                                                                                                    |  |  |  |  |  |
|                                                                                                    |  |  |  |  |  |
| Τύπος Διπλωματικής (ή Πτυνιακής)                                                                                                    |  |  |  |  |  |
| (Π) Πτυχιακή                                                                                                    |  |  |  |  |  |
| Αρχείο Διπλωματικής 💿                                                                                                    |  |  |  |  |  |
| Δεν Βρέθηκε Αρχείο της Εργασίας                                                                                                    |  |  |  |  |  |
|                                                                                                    |  |  |  |  |  |
| Ο φαιτητής δεν έχει ανεβάσει το αρχείο Διπλωματικής/Πτυχιακής                                                                                                    |  |  |  |  |  |
| Κλειδώστε το ανέβασμα του αρχείου                                                                                                    |  |  |  |  |  |
|                                                                                                    |  |  |  |  |  |
| Προαπαιτούμενα Μαθήματα 💿                                                                                                    |  |  |  |  |  |
| 1602 Ενσωματωμένα Συστήματα (ΥΠ - 6 - )                                                                                                    |  |  |  |  |  |
| 1712 Αισθητήρια και Επεξεργασία Μετρήσεων (ΥΠ-ΕΠ - 7 - ΗΛΕΣ)                                                                                                    |  |  |  |  |  |
| 1811 Εφαρμογές Συστημάτων Αυτομάτου Ελέγχου (ΕΠ - 8 - ΗΛΕΣ)                                                                                                    |  |  |  |  |  |
| Εκχωρηθέντες Φοιτητές •                                                                                                    |  |  |  |  |  |
| 517138 ΣΤΥΛΙΑΝΟΣ ΤΡΑΓΟΣ novalid24989517138@fake.com                                                                                                    |  |  |  |  |  |
|                                                                                                    |  |  |  |  |  |
| Ημερομηνία Δημιουργίας: 19-01-2022                                                                                                    |  |  |  |  |  |
| help a fill and first in a conservation of the second second s |  |  |  |  |  |
| Ημερομηνία Ανάληψης: 19-01-2022                                                                                                    |  |  |  |  |  |
| Ημερομηνία υλοποίησης, μέχρι: 19-01-2024                                                                                                    |  |  |  |  |  |
| Tice.                                                                                                    |  |  |  |  |  |
|                                                                                                    |  |  |  |  |  |

Εικόνα 15. Μορφή της ΠΕ/ΔΕ εργασίας σε Κατάσταση Ανάληψη (μόνο για τους διδάσκοντες)

Ο διδάσκων δεν μπορεί να επεξεργαστεί πλέον την Εργασία αλλά μόνο ο διαχειριστής (δηλαδή η επιτροπή).

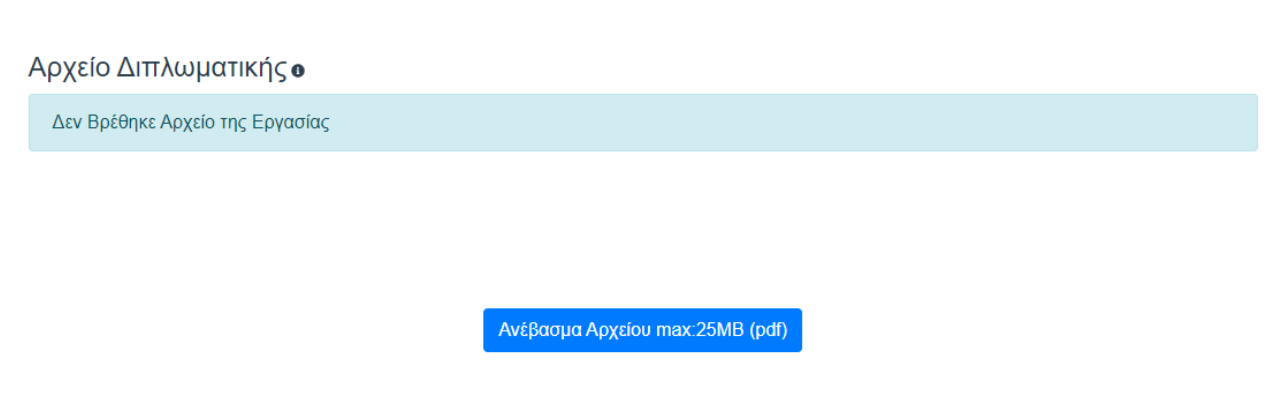

Εικόνα 16. Ο φοιτητής ανεβάζει το αρχείο(pdf) της εργασίας του

Να σημειωθεί ότι για τα Μεταπτυχιακά προγράμματα ο Φοιτητής πρέπει να ανεβάσει και την Πρόταση για τη Διπλωματική του Εργασία λίγες μέρες μετά την Ανάληψη.

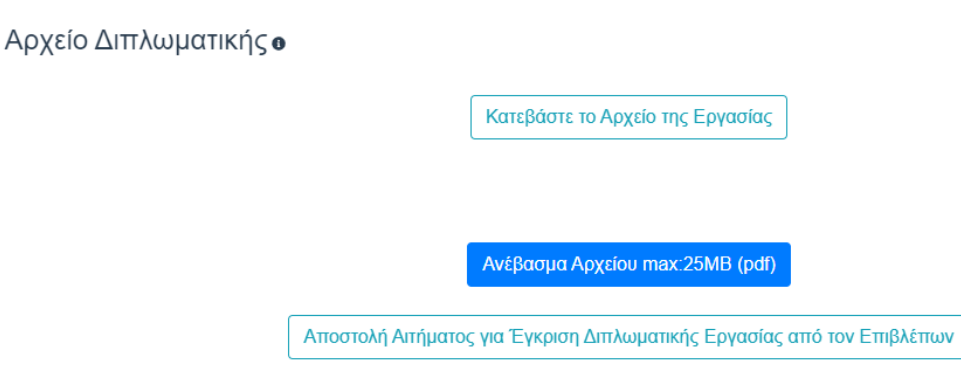

Εικόνα 17. Αίτημα Έγκρισης από Φοιτητή

Ο φοιτητής θεωρεί ότι είναι έτοιμος. Στέλνει Αίτημα στον Επιβλέποντα για Έγκριση Εξέτασης της εργασίας του

Η Εργασία αλλάζει κατάσταση: Αναμονή για Έγκριση από Επιβλέποντα

Το ανέβασμα αρχείου κλειδώνει.

Το κουμπί Αποστολή Αιτήματος... εξαφανίζεται

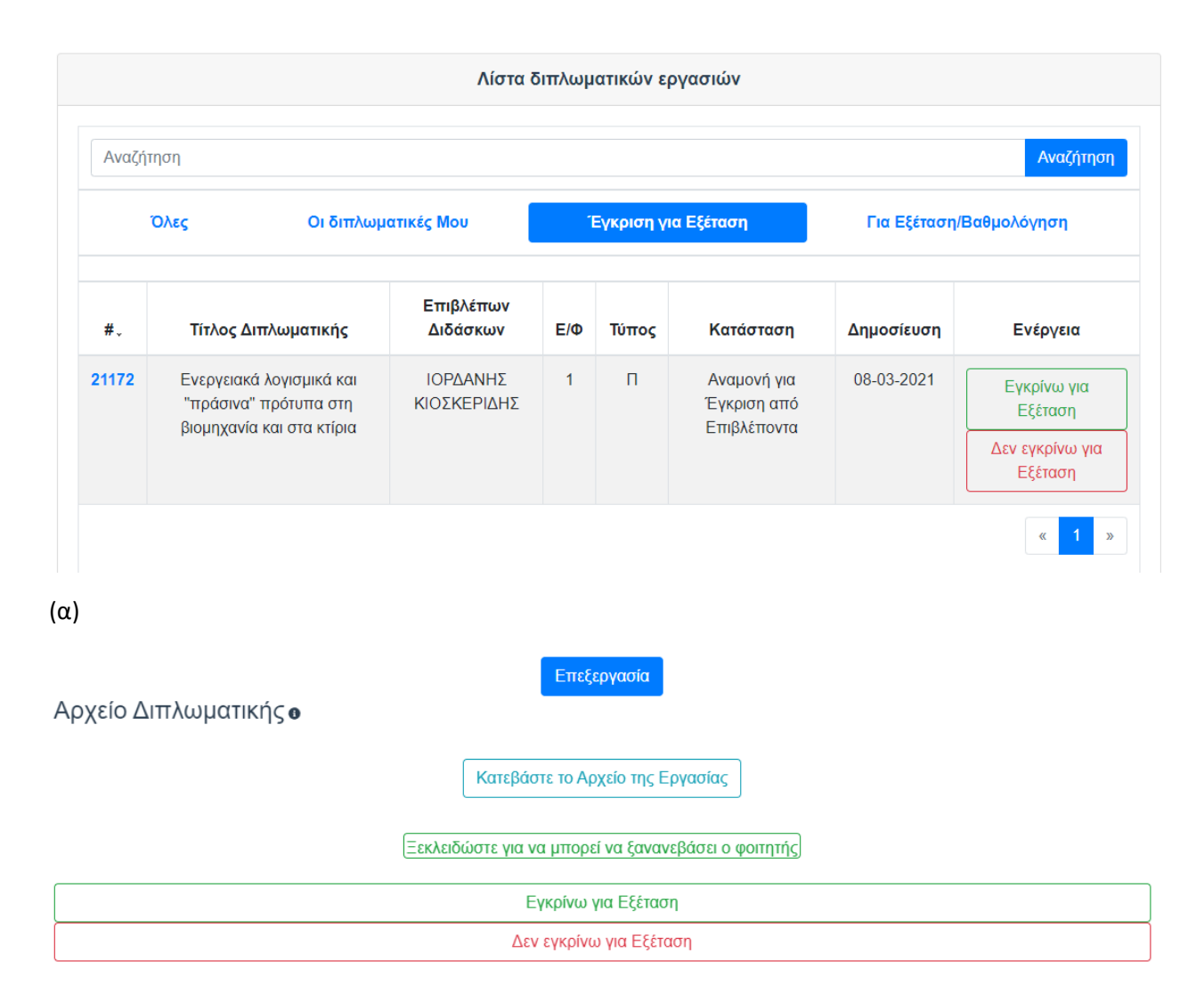

(b)

Εικόνα 18. Ο επιβλέπων λαμβάνει Ειδοποίηση και βλέπει το αίτημα για Έγκριση Εξέτασης στην ειδική καρτέλα.

Αν δεν εγκρίνει τότε πατάει Δεν Εγκρίνω.

- Η Εργασία αλλάζει κατάσταση: **Σε Ανάληψη**
- Ο φοιτητής εκ νέου πρέπει να ζητήσει Έγκριση όταν είναι έτοιμος.
- Ο Επιβλέπων πρέπει να Πατήσει το κουμπί Ξεκλειδώστε για να μπορεί να ξανανεβάσει ο φοιτητής

για να μπορεί ο φοιτητής να αλλάξει και να ανεβάσει νέο αρχείο.

Αν εγκρίνει τότε πατάει Εγκρίνω.

Η Εργασία αλλάζει κατάσταση: Σε Αναμονή για Παρουσίαση

Το ανέβασμα αρχείου είναι κλειδωμένο.

Οι εγκρίσεις πραγματοποιούνται μέχρι την Ημερομηνία που έχει ανακοινώσει η Επιτροπή για κάθε Περίοδο Παρουσίασης.

Ο διαχειριστής (επιτροπή) τοποθετεί τις Εργασίες στο Πρόγραμμα Παρουσίασης και το οριστικοποιεί.

Σύμφωνα με το Πρόγραμμα οι Διδάσκοντες μπορούν να κατεβάσουν τις Εργασίες στις οποίες είναι Εξεταστές από την Καρτέλα

#### Για Εξέταση/Βαθμολόγηση

| Όλες Οι διπλωμ |                                                                                | κές Μου Έγκριση για Εξέταση |     | Εξέταση | Για Εξέταση/Βαθμολόγηση                   |            |                                        |
|----------------|--------------------------------------------------------------------------------|-----------------------------|-----|---------|-------------------------------------------|------------|----------------------------------------|
| #.             | Τίτλος Διπλωματικής                                                            | Επιβλέπων<br>Διδάσκων       | E/Φ | Τύπος   | Κατάσταση                                 | Δημοσίευση | Ενέργεια                               |
| 21172          | Ενεργειακά λογισμικά και<br>"πράσινα" πρότυπα στη<br>βιομηχανία και στα κτίρια | ΙΟΡΔΑΝΗΣ<br>ΚΙΟΣΚΕΡΙΔΗΣ     | 1   | П       | Αναμονή για<br>Εξέταση και<br>Βαθμολόγηση | 08-03-2021 | Για Βαθμολόγηση                        |
| 20181          | Δημιουργία εφαρμογής για<br>σύγχρονη γραπτή επικοινωνία εξ'<br>αποστάσεως      | κυριακός<br>ΤΣιακμακής      | 2   | П       | Αναμονή για<br>Εξέταση και<br>Βαθμολόγηση | 10-07-2020 | Κατεβάστε το<br>Αρχείο της<br>Εργασίας |

Εικόνα 19. Καρτέλα για Εξέταση ή Βαθμολόγηση

Μετά την Εξέταση/Παρουσίαση της Π/Δ ο **Επιβλέπων** επικοινωνεί με τους υπόλοιπους εξεταστές για να του στείλουν τη Βαθμολογία τους.

Μόνο ο Επιβλέπων εισάγει όλες τις Βαθμολογίες για την Π/Δ.

Ο Επιβλέπων μπορεί να βαθμολογήσει πατώντας το κουμπί που φαίνεται στην Εικόνα 19 ή από τη σελίδα που εμφανίζονται οι πληροφορίες της Εργασίας Εικόνα 20.

| Διπλωματική 21172                                                             |  |  |  |  |
|-------------------------------------------------------------------------------|--|--|--|--|
| Κατάσταση: Αναμονή για Εξέταση και Βαθμολόγηση - Μέγιστος Αριθμός Φοιτητών: 1 |  |  |  |  |
| Επιβλέπων Διδάσκων                                                            |  |  |  |  |
| IOPΔANHΣ KIOΣKEPIΔHΣ (ikiosker@el.teithe.gr)                                  |  |  |  |  |
|                                                                               |  |  |  |  |
| Βαθμολογία Διπλωματικής                                                       |  |  |  |  |

Εικόνα 20. Εμφάνιση κουμπιού για Βαθμολόγηση

| Φοιτητής:                        |                     |       |       |  |  |  |
|----------------------------------|---------------------|-------|-------|--|--|--|
|                                  | ΚΥΡΙΑΚΟΣ ΤΣΙΑΚΜΑΚΗΣ |       |       |  |  |  |
| Ανάλυση/Μεθοδολογία x 0.3        | 10.00               | 10.00 | 10.00 |  |  |  |
| Εκπλήρωση στόχων x 0.3           | 10.00               | 9.00  | 10.00 |  |  |  |
| Ποιότητα κειμένου x 0.2          | 9.00                | 9.00  | 7.00  |  |  |  |
| Παρουσίαση x 0.2                 | 9.00                | 9.00  | 10.00 |  |  |  |
| Σύνολο:                          | 9.60                | 9.30  | 9.40  |  |  |  |
| Τελικός Βαθμός ανα Φοιτητή: 9.43 |                     |       |       |  |  |  |
|                                  |                     |       |       |  |  |  |
| Αποθήκευση Βαθμολογιών           |                     |       |       |  |  |  |
| Συνολικός Βαθμός : 9.43          |                     |       |       |  |  |  |
| Οριστικοποίηση Βαθμολογιών       |                     |       |       |  |  |  |

Εικόνα 21. Σελίδα για Βαθμολόγηση

Ο επιβλέπων μπορεί να βαθμολογήσει για όλους τους εξεταστές και να αποθηκεύσει προσωρινά τους βαθμούς.

Κατά την οριστικοποίηση η ΠΕ/ΔΕ αλλάζει κατάσταση σε: Ολοκληρωμένη και δεν μπορούν να γίνουν αλλαγές στους βαθμούς.

Ο προγραμματιστής

Τσιακμάκης Κυριάκος